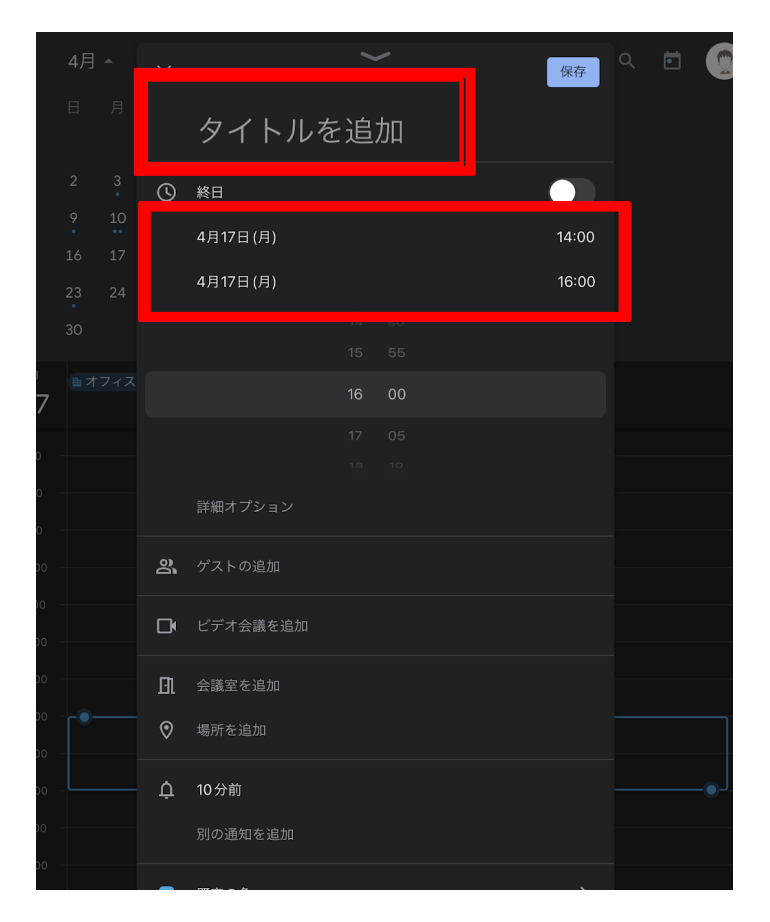

①カレンダーから、予約を作成

②タイトルを追加

③日時を指定

| <  | すべての会議室を検索  |   | C |
|----|-------------|---|---|
|    | すべての会議室     |   |   |
| ▦  | 1 天王洲       | > |   |
| ▦  | 2 NRT OC    | > |   |
| ▦  | 2 NRT第一ハンガー | > |   |
| ▦  | 2 NRT装備     | > |   |
| ▦  | 2 エンジン整備    | > |   |
| ▦  | 2 成田センターストア | > |   |
| ⊞  | 2 成田車両工場    | > |   |
| ▦  | 2 日航貨物ビル    | > |   |
|    | 2 第3貨物ビル    | > |   |
|    | 2<br>第5貨物ビル | > |   |
| ≣⊡ | 3 HND 1PTB  | > |   |
|    |             |   | _ |

 ④「全ての会議室を検索」から、
 「3 HND 1PTD」を選択 (=オペセン)

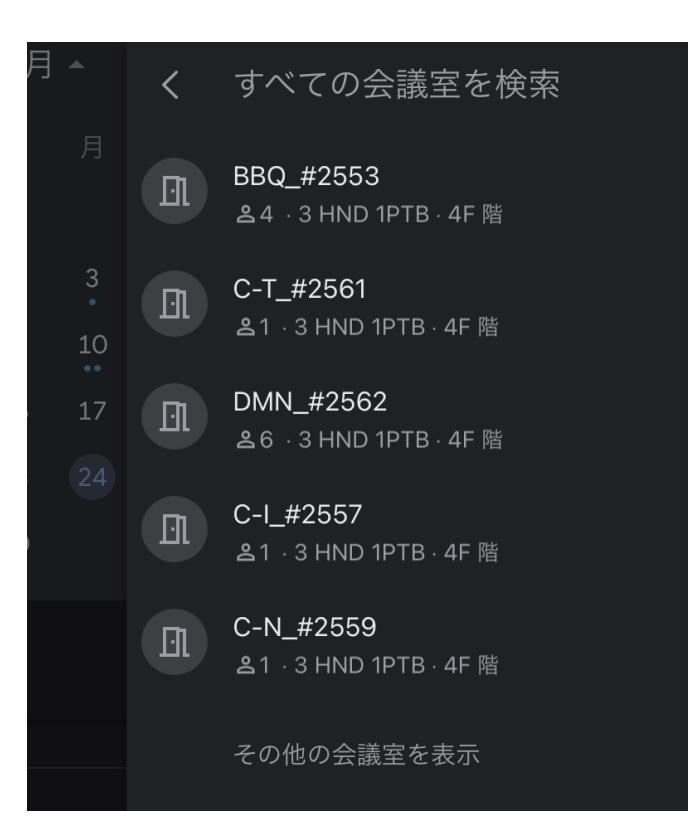

⑤オペセンの中で、指定した時間 で空室の会議室が表示される

※推奨会議室は下に記載

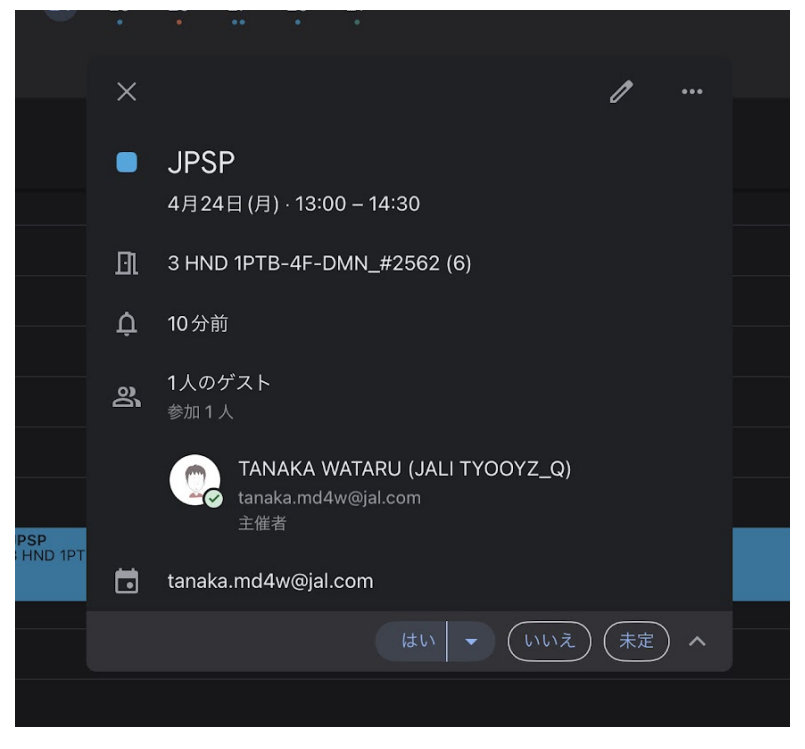

⑥選択して完了すると、 左のような形で予約が入る

予約上の注意:

- ・入力した時間帯で会議室に空きがない場合、会議室が表示されないため、 時間帯をずらす、短くするなどが必要
- ・予約した会議室名はカレンダー上で他の方からも見えてしまう為、 予約時は個人名や「カウンセリング」等の文言を入れると、JPSPの利用が他の方にも 不用意に伝わってしまう。予約名は内容のわからないようにする。

## ■推奨会議室1

以下マップ参照

①DMN :運航本部オフィスフリーアドレススペースの一番奥にある。
 各乗員部、出頭カウンターから一番遠い場所、運航本部長席側で、
 会議室が三個並んでおり、乗員部等の方向から見て、
 右からCHKMT(チェックメイト)、DMN(ドミノ)、役員応接室となっている

②CHKMT:同上。

③402会議室: サロンをでてお手洗いに行く道中、左側。standbyルーム入り口近く。

④CHNS:旧客室本部 PCR検査待機スペース近く、廊下から入ってすぐ左側。

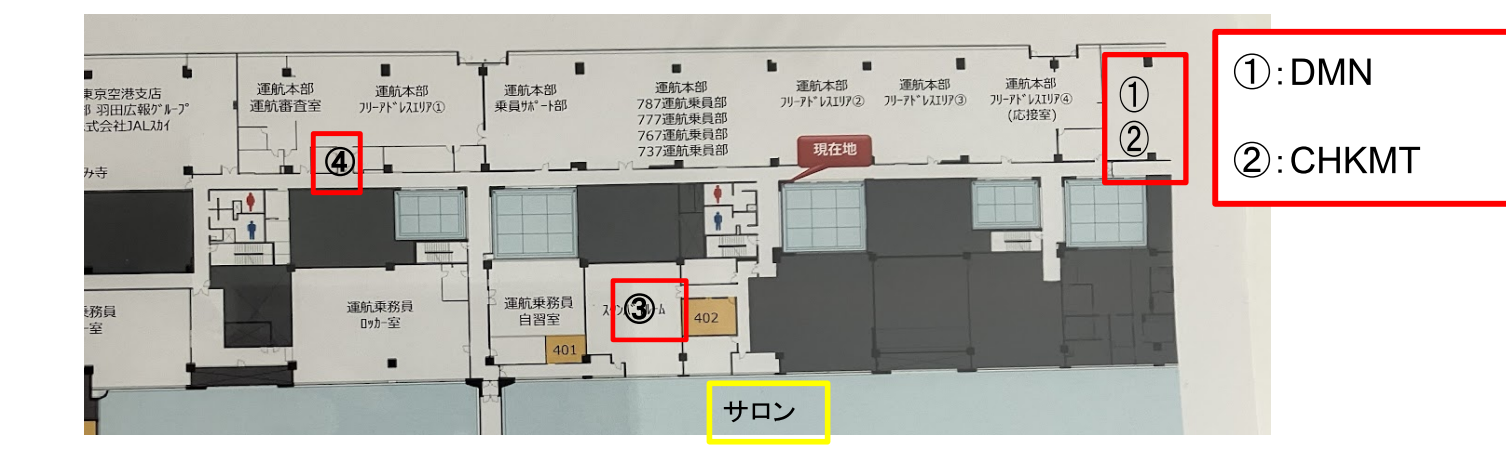

④扉に「Chance」 と記載あり

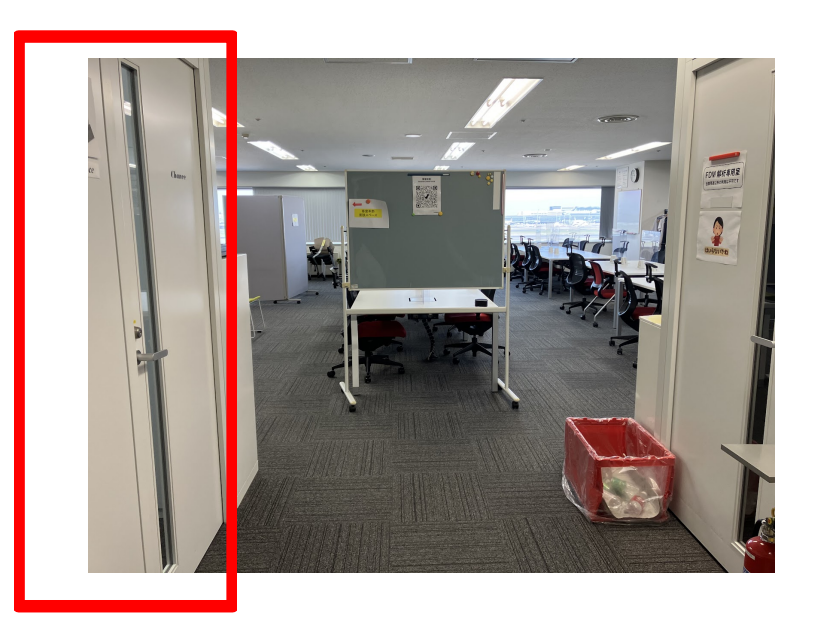

## ∎推奨会議室2

渡り廊下を挟んで反対側の部屋(以下マップ参照)

⑤ブリーフィングルーム
⑥411会議室
⑦412会議室
⑧413会議室
⑨414会議室
⑩415会議室

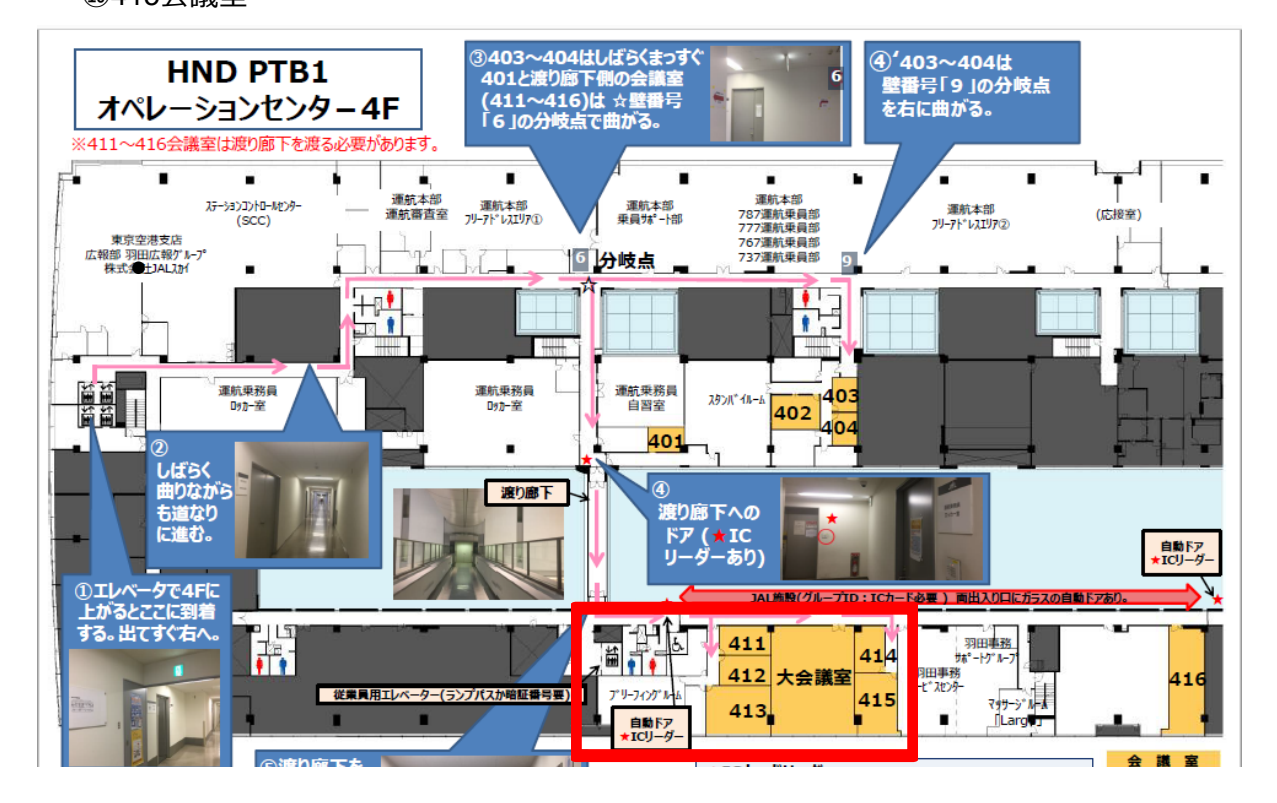